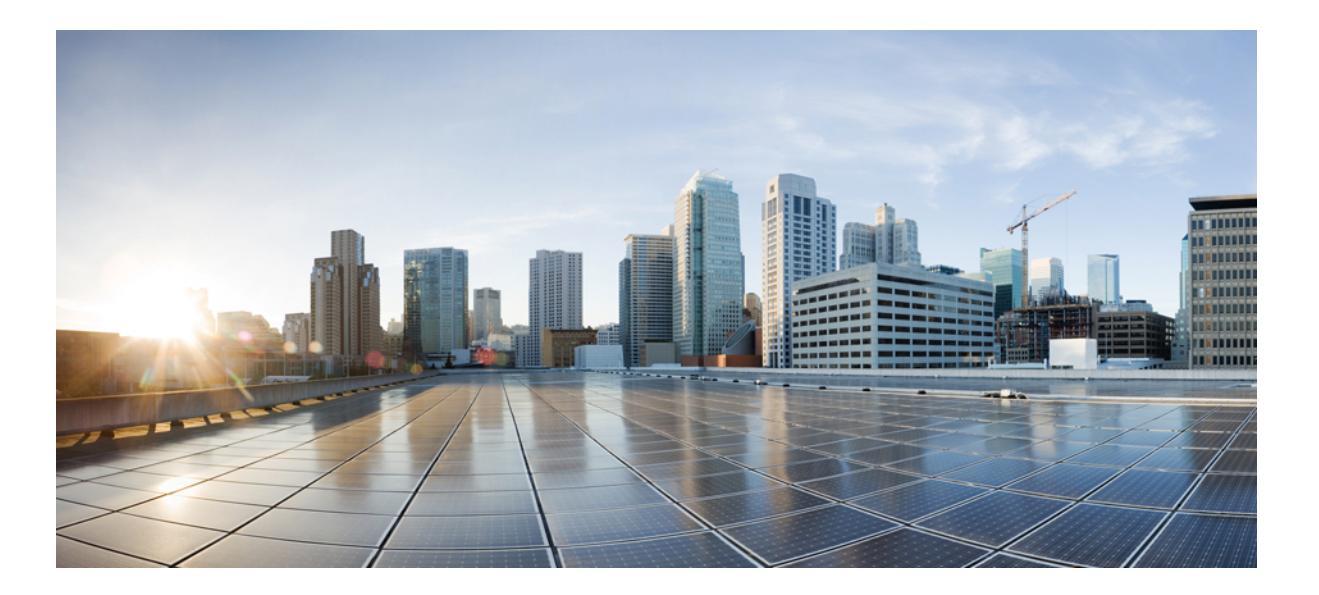

#### **Cisco UCS Director C880 M4 Server Management Guide, Release 6.0**

First Published: September 16, 2016

#### **Americas Headquarters**

Cisco Systems, Inc. 170 West Tasman Drive San Jose, CA 95134-1706 USA http://www.cisco.com Tel: 408 526-4000 800 553-NETS (6387) Fax: 408 527-0883 THE SPECIFICATIONS AND INFORMATION REGARDING THE PRODUCTS IN THIS MANUAL ARE SUBJECT TO CHANGE WITHOUT NOTICE. ALL STATEMENTS, INFORMATION, AND RECOMMENDATIONS IN THIS MANUAL ARE BELIEVED TO BE ACCURATE BUT ARE PRESENTED WITHOUT WARRANTY OF ANY KIND, EXPRESS OR IMPLIED. USERS MUST TAKE FULL RESPONSIBILITY FOR THEIR APPLICATION OF ANY PRODUCTS.

THE SOFTWARE LICENSE AND LIMITED WARRANTY FOR THE ACCOMPANYING PRODUCT ARE SET FORTH IN THE INFORMATION PACKET THAT SHIPPED WITH THE PRODUCT AND ARE INCORPORATED HEREIN BY THIS REFERENCE. IF YOU ARE UNABLE TO LOCATE THE SOFTWARE LICENSE OR LIMITED WARRANTY, CONTACT YOUR CISCO REPRESENTATIVE FOR A COPY.

The Cisco implementation of TCP header compression is an adaptation of a program developed by the University of California, Berkeley (UCB) as part of UCB's public domain version of the UNIX operating system. All rights reserved. Copyright © 1981, Regents of the University of California.

NOTWITHSTANDING ANY OTHER WARRANTY HEREIN, ALL DOCUMENT FILES AND SOFTWARE OF THESE SUPPLIERS ARE PROVIDED "AS IS" WITH ALL FAULTS. CISCO AND THE ABOVE-NAMED SUPPLIERS DISCLAIM ALL WARRANTIES, EXPRESSED OR IMPLIED, INCLUDING, WITHOUT LIMITATION, THOSE OF MERCHANTABILITY, FITNESS FOR A PARTICULAR PURPOSE AND NONINFRINGEMENT OR ARISING FROM A COURSE OF DEALING, USAGE, OR TRADE PRACTICE.

IN NO EVENT SHALL CISCO OR ITS SUPPLIERS BE LIABLE FOR ANY INDIRECT, SPECIAL, CONSEQUENTIAL, OR INCIDENTAL DAMAGES, INCLUDING, WITHOUT LIMITATION, LOST PROFITS OR LOSS OR DAMAGE TO DATA ARISING OUT OF THE USE OR INABILITY TO USE THIS MANUAL, EVEN IF CISCO OR ITS SUPPLIERS HAVE BEEN ADVISED OF THE POSSIBILITY OF SUCH DAMAGES.

Any Internet Protocol (IP) addresses and phone numbers used in this document are not intended to be actual addresses and phone numbers. Any examples, command display output, network topology diagrams, and other figures included in the document are shown for illustrative purposes only. Any use of actual IP addresses or phone numbers in illustrative content is unintentional and coincidental.

Cisco and the Cisco logo are trademarks or registered trademarks of Cisco and/or its affiliates in the U.S. and other countries. To view a list of Cisco trademarks, go to this URL: http:// WWW.cisco.com/go/trademarks. Third-party trademarks mentioned are the property of their respective owners. The use of the word partner does not imply a partnership relationship between Cisco and any other company. (1110R)

© 2016 Cisco Systems, Inc. All rights reserved.

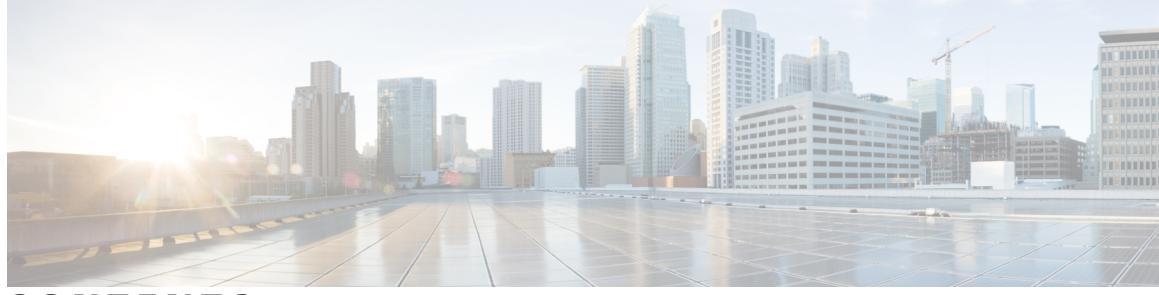

#### CONTENTS

Γ

| Preface   | Preface v                                                              |
|-----------|------------------------------------------------------------------------|
|           | Audience v                                                             |
|           | Conventions v                                                          |
|           | Related Documentation vii                                              |
|           | Documentation Feedback vii                                             |
|           | Obtaining Documentation and Submitting a Service Request vii           |
| CHAPTER 1 | -<br>New and Changed Information for this Release 1                    |
|           | New and Changed Information for this Release 1                         |
| CHAPTER 2 | -<br>Overview 3                                                        |
|           | Cisco UCS Director 3                                                   |
|           | About the Cisco C880 M4 Server 4                                       |
|           | Cisco C880 M4 Management Tasks You Can Perform in Cisco UCS Director 4 |
|           | Supported Hardware 5                                                   |
|           | About Licenses 5                                                       |
| CHAPTER 3 | -<br>Adding a Cisco C880 M4 Server 7                                   |
|           | Summary of Steps to Add a Cisco C880 M4 Server 7                       |
|           | Pods 7                                                                 |
|           | Adding a Pod 8                                                         |
|           | About Cisco C880 M4 Server Accounts 8                                  |
|           | Adding an Account for a Cisco C880 M4 Server 9                         |
|           | Testing the Connection to a Cisco C880 M4 Account <b>10</b>            |
| CHAPTER 4 | – Monitoring and Reporting 11                                          |
|           | Viewing the Cisco C880 M4 Server Reports 11                            |

CloudSense Reports 12

System Events and Triggers 13Example: Creating an Email Workflow 14Adding a Trigger 16

CHAPTER 5

#### Managing Cisco C880 M4 Servers 19

Managing Power 19

Turning the Location LED on the Server On and Off 20 Changing the Boot Order 20 Launching the Console 21

1

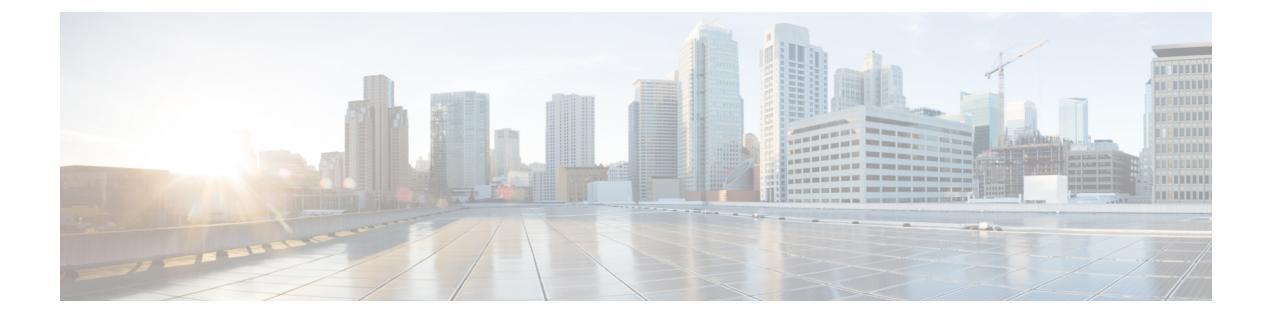

# **Preface**

- Audience, page v
- Conventions, page v
- Related Documentation, page vii
- Documentation Feedback, page vii
- Obtaining Documentation and Submitting a Service Request, page vii

## Audience

This guide is intended primarily for data center administrators who use Cisco UCS Director and who have responsibilities and expertise in one or more of the following:

- Server administration
- Storage administration
- Network administration
- Network security
- Virtualization and virtual machines

## **Conventions**

I

| Text Type       | Indication                                                                                                    |
|-----------------|----------------------------------------------------------------------------------------------------|
| GUI elements    | GUI elements such as tab titles, area names, and field labels appear in <b>this font</b> .<br>Main titles such as window, dialog box, and wizard titles appear in <b>this font</b> . |
| Document titles | Document titles appear in <i>this font</i> .                                                                                                    |
| TUI elements    | In a Text-based User Interface, text the system displays appears in this font.                                                                                                    |

| Text Type             | Indication                                                                                                    |
|-----------------------|----------------------------------------------------------------------------------------------------|
| System output         | Terminal sessions and information that the system displays appear in this font.                                                |
| CLI commands          | CLI command keywords appear in <b>this font</b> .                                                                              |
|                       | Variables in a CLI command appear in <i>this font</i> .                                                                        |
| []                    | Elements in square brackets are optional.                                                                                      |
| $\{x \mid y \mid z\}$ | Required alternative keywords are grouped in braces and separated by vertical bars.                                            |
| $[x \mid y \mid z]$   | Optional alternative keywords are grouped in brackets and separated by vertical bars.                                          |
| string                | A nonquoted set of characters. Do not use quotation marks around the string or<br>the string will include the quotation marks. |
| <>                    | Nonprinting characters such as passwords are in angle brackets.                                                                |
| []                    | Default responses to system prompts are in square brackets.                                                                    |
| !,#                   | An exclamation point (!) or a pound sign (#) at the beginning of a line of code indicates a comment line.                      |

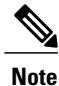

Means *reader take note*. Notes contain helpful suggestions or references to material not covered in the document.

∕!∖ Caution

Means *reader be careful*. In this situation, you might perform an action that could result in equipment damage or loss of data.

ρ Tip

Means *the following information will help you solve a problem*. The tips information might not be troubleshooting or even an action, but could be useful information, similar to a Timesaver.

Timesaver

Means *the described action saves time*. You can save time by performing the action described in the paragraph.

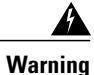

#### IMPORTANT SAFETY INSTRUCTIONS

This warning symbol means danger. You are in a situation that could cause bodily injury. Before you work on any equipment, be aware of the hazards involved with electrical circuitry and be familiar with standard practices for preventing accidents. Use the statement number provided at the end of each warning to locate its translation in the translated safety warnings that accompanied this device.

SAVE THESE INSTRUCTIONS

### **Related Documentation**

#### **Cisco UCS Director Documentation Roadmap**

For a complete list of Cisco UCS Director documentation, see the *Cisco UCS Director Documentation Roadmap* available at the following URL: http://www.cisco.com/en/US/docs/unified\_computing/ucs/ucs-director/doc-roadmap/b\_UCSDirectorDocRoadmap.html.

#### **Cisco UCS Documentation Roadmaps**

For a complete list of all B-Series documentation, see the *Cisco UCS B-Series Servers Documentation Roadmap* available at the following URL: http://www.cisco.com/go/unifiedcomputing/b-series-doc.

For a complete list of all C-Series documentation, see the *Cisco UCS C-Series Servers Documentation Roadmap* available at the following URL: http://www.cisco.com/go/unifiedcomputing/c-series-doc.

Note

The *Cisco UCS B-Series Servers Documentation Roadmap* includes links to documentation for Cisco UCS Manager and Cisco UCS Central. The *Cisco UCS C-Series Servers Documentation Roadmap* includes links to documentation for Cisco Integrated Management Controller.

## **Documentation Feedback**

To provide technical feedback on this document, or to report an error or omission, please send your comments to ucs-director-docfeedback@cisco.com. We appreciate your feedback.

### **Obtaining Documentation and Submitting a Service Request**

For information on obtaining documentation, using the Cisco Bug Search Tool (BST), submitting a service request, and gathering additional information, see What's New in Cisco Product Documentation.

To receive new and revised Cisco technical content directly to your desktop, you can subscribe to the What's New in Cisco Product Documentation RSS feed. RSS feeds are a free service.

٦

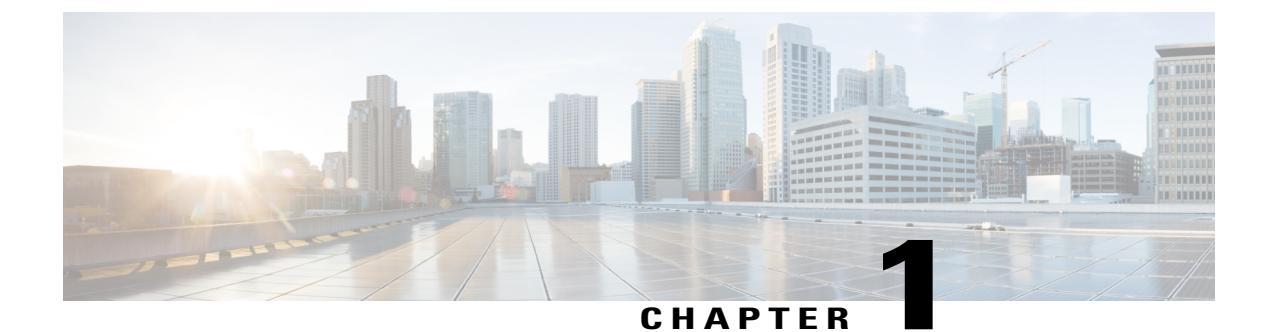

# New and Changed Information for this Release

• New and Changed Information for this Release, page 1

# **New and Changed Information for this Release**

No significant changes were made to this guide for the current release.

٦

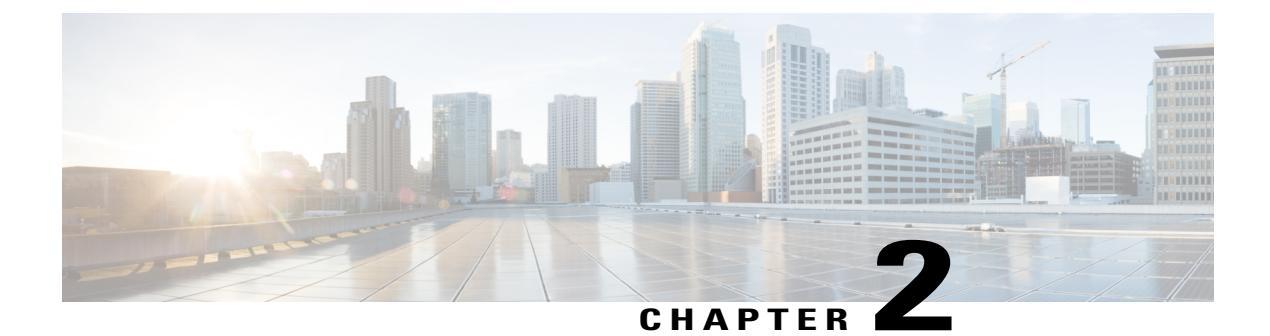

## **Overview**

The chapter contains the following sections:

- Cisco UCS Director, page 3
- About the Cisco C880 M4 Server, page 4
- Cisco C880 M4 Management Tasks You Can Perform in Cisco UCS Director, page 4
- Supported Hardware, page 5
- About Licenses, page 5

### **Cisco UCS Director**

Cisco UCS Director is a complete, highly secure, end-to-end management, orchestration, and automation solution for a wide array of Cisco and non-Cisco data infrastructure components, and for the industry's leading converged infrastructure solutions based on the Cisco UCS and Cisco Nexus platforms. For a complete list of supported infrastructure components and solutions, see the Cisco UCS Director Compatibility Matrix.

Cisco UCS Director is a 64-bit appliance that uses the following standard templates:

- Open Virtualization Format (OVF) for VMware vSphere
- Virtual Hard Disk (VHD) for Microsoft Hyper-V

#### **Management through Cisco UCS Director**

Cisco UCS Director extends the unification of computing and network layers through Cisco UCS to provide you with comprehensive visibility and management of your data center infrastructure components. You can use Cisco UCS Director to configure, administer, and monitor supported Cisco and non-Cisco components. The tasks you can perform include the following:

- Create, clone, and deploy service profiles and templates for all Cisco UCS servers and compute applications.
- Monitor organizational usage, trends, and capacity across a converged infrastructure on a continuous basis. For example, you can view heat maps that show virtual machine (VM) utilization across all your data centers.

- Deploy and add capacity to converged infrastructures in a consistent, repeatable manner.
- Manage, monitor, and report on data center components, such as Cisco UCS domains or Cisco Nexus network devices.
- Extend virtual service catalogs to include services for your physical infrastructure.
- Manage secure multi-tenant environments to accommodate virtualized workloads that run with non-virtualized workloads.

#### Automation and Orchestration with Cisco UCS Director

Cisco UCS Director enables you to build workflows that provide automation services, and to publish the workflows and extend their services to your users on demand. You can collaborate with other experts in your company to quickly and easily create policies. You can build Cisco UCS Director workflows to automate simple or complex provisioning and configuration processes.

Once built and validated, these workflows perform the same way every time, no matter who runs the workflows. An experienced data center administrator can run them, or you can implement role-based access control to enable your users and customers to run the workflows on a self-service, as needed, basis.

With Cisco UCS Director, you can automate a wide array of tasks and use cases across a wide variety of supported Cisco and non-Cisco hardware and software data center components. A few examples of the use cases that you can automate include, but are not limited to:

- VM provisioning and lifecycle management
- · Network resource configuration and lifecycle management
- Storage resource configuration and lifecycle management
- · Tenant onboarding and infrastructure configuration
- Application infrastructure provisioning
- Self-service catalogs and VM provisioning
- Bare metal server provisioning, including installation of an operating system

#### About the Cisco C880 M4 Server

Please see the Cisco C880 M4 Server Installation Guide for information about the Cisco C880 M4 server.

## Cisco C880 M4 Management Tasks You Can Perform in Cisco UCS Director

You can use Cisco UCS Director to perform management, monitoring, and reporting tasks for Cisco C880 M4 servers.

#### **Configuration and Administration**

- Management at the server level
- Standalone server configuration

• Compute connection

#### **Monitoring and Reporting**

You can also use Cisco UCS Director to monitor and report on your Cisco C880 M4 servers and their components, including:

- Power consumption
- Temperature
- · Server availability

## **Supported Hardware**

Please see Configuration 1 and Configuration 2 in the Cisco C880 M4 Hardware Guide for information about supported hardware for the Cisco C880 M4 server.

## **About Licenses**

I

Cisco C880 M4 Server requires you to have base license for Cisco UCS Director and a physical bare metal server license.

For information about how to obtain, install, and update licenses, see the Cisco UCS Director Installation Guides.

٦

Cisco UCS Director C880 M4 Server Management Guide, Release 6.0

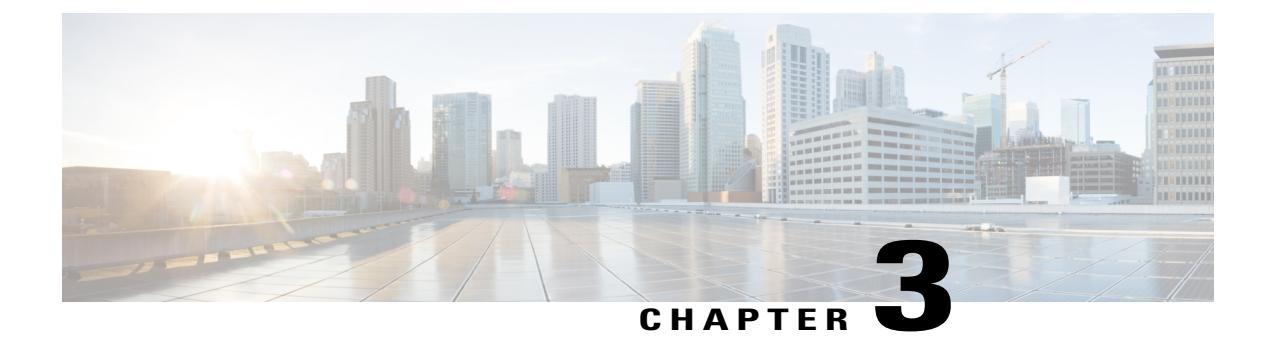

# Adding a Cisco C880 M4 Server

This chapter contains the following sections:

- Summary of Steps to Add a Cisco C880 M4 Server, page 7
- Pods, page 7
- Adding a Pod, page 8
- About Cisco C880 M4 Server Accounts, page 8
- Adding an Account for a Cisco C880 M4 Server, page 9
- Testing the Connection to a Cisco C880 M4 Account, page 10

## Summary of Steps to Add a Cisco C880 M4 Server

- 1 Adding a Pod
- 2 Adding an Account for a Cisco C880 M4 Server
- **3** Testing the Connection to a Cisco C880 M4 Account

## Pods

A pod is a logical grouping of physical and virtual components, which includes one or more physical or virtual accounts, such as a Cisco C880 M4 account. Each pod is a module of network, compute, storage, and application components that work together to deliver networking services. The pod is a repeatable pattern, and its components maximize the modularity, scalability, and manageability of data centers.

Typically, a pod represents a single converged infrastructure stack.

If needed, you can group pods into sites. The sites display on the Converged tab. For more information, see the Cisco UCS Director Administration Guide.

## **Adding a Pod**

- **Step 1** On the menu bar, choose **Administration** > **Physical Accounts**.
- **Step 2** Click the **Pods** tab.
- Step 3 Click Add.
- **Step 4** In the Add Pod dialog box, complete the following fields:

| Name                | Description                                                                                                    |
|---------------------|----------------------------------------------------------------------------------------------------|
| Name field          | A descriptive name for the pod.                                                                                                    |
| Site drop-down list | Choose the site where you want to add the pod. If your environment does not include sites, you can omit this step.                                            |
| Type drop-down list | Choose Generic for the type of pod.                                                                                                    |
|                     | A generic pod does not require a specific pod license. You can add any<br>type of physical or virtual component to a generic pod.                             |
| Description field   | (Optional) A description of the pod.                                                                                                    |
| Address field       | The physical location of the pod. For example, this field could include the city or other internal identification used for the pod.                           |
| Hide Pod check box  | Check the check box to hide the pod if you do not want it to show in the<br>Converged Check View. You can continue to add or delete accounts from<br>the pod. |
|                     | For example, you can use this check box to ensure that a pod that does not have any physical or virtual elements is not displayed in the Converged View.      |

Step 5 (

Click Add.

#### What to Do Next

Add one or more accounts to the pod.

## **About Cisco C880 M4 Server Accounts**

Each Cisco C880 M4 account represents a single Cisco C880 M4 server that you want to have managed by Cisco UCS Director. You can add one or more Cisco C880 M4 accounts to a pod.

Cisco UCS Director performs auto-discovery of the Cisco C880 M4 account and manages all infrastructure elements in the server that are associated with the Cisco C880 M4 account.

# Adding an Account for a Cisco C880 M4 Server

- **Step 1** On the menu bar, choose **Administration** > **Physical Accounts**.
- **Step 2** Click the **Physical Accounts** tab.
- Step 3 Click Add.

I

- **Step 4** In the Add Account dialog box, do the following:
  - a) From the **Pod** drop-down list, choose the pod to which this account belongs.
  - b) From the Category Type drop-down list, choose Computing.
  - c) From the Account Type drop-down list, choose Cisco C880 M4.
  - d) Click Submit.

#### **Step 5** In the Add Account dialog box, complete the following fields:

| Name                           | Description                                                                                                    |
|--------------------------------|----------------------------------------------------------------------------------------------------|
| Account Name field             | A unique name that you assign to this account.                                                                                                    |
| Description field              | (Optional) A description of this account.                                                                                                    |
| MMB Address field              | The IP address or Fully Qualified Domain Name (FQDN) of the Management Board.                                                                                                    |
| MMB Username field             | The username that this account will use to access the Management Board<br>on the server. This username must be a valid account on the Management<br>Board.                                |
| MMB Password field             | The password associated with the Management Board username.                                                                                                    |
| MMB Protocol drop-down list    | Choose the protocol that you want to use for this account to access the Management Board. This can be <b>http:</b> or <b>https:</b> .                                                     |
| MMB Protocol Port Number field | The port used to access the Management Board. Use the default of 8081.                                                                                                    |
| BMC Address field              | The IP address or Fully Qualified Domain Name (FQDN) of the BMC.                                                                                                    |
| BMC Username field             | The username that this account will use to access the BMC on the server.<br>This username must be a valid account on the BMC.                                                             |
| BMC Password field             | The password associated with the BMC username.                                                                                                    |
| SSH Port Number field          | The SSH port. You can use the default port of 22 or a different port.                                                                                                    |
| IPMI Username field            | The username that this account will use to access the IPMI tool on the server.<br>This username must be valid account in the Remote Server Management<br>section of the Management Board. |
| IPMI Password                  | The password associated with the IPMI username.                                                                                                    |

| Name           | Description                                                                                                   |
|----------------|----------------------------------------------------------------------------------------------------|
| Contact field  | The email address that you can use to contact the administrator or other person responsible for this account. |
| Location field | The location of this account.                                                                                 |

Step 6 Click Submit.

## **Testing the Connection to a Cisco C880 M4 Account**

| Step 1 | On the menu bar, choose Administration > Physical Accounts.     |
|--------|-----------------------------------------------------------------|
| Step 2 | Click the Physical Accounts tab.                                |
| Step 3 | Choose the account for which the connection needs to be tested. |
| Step 4 | Click Test Connection.                                          |
| Step 5 | When the connection test has completed, click Close.            |
|        |                                                                 |

The connection test is successful when you receive a Connection Successful message. If the connection test fails, do the following:

- 1 Verify the configuration of the account, including all the credentials.
- 2 Verify the network connectivity between Cisco UCS Director and the server.
- 3 Check the log files to identify the root cause.

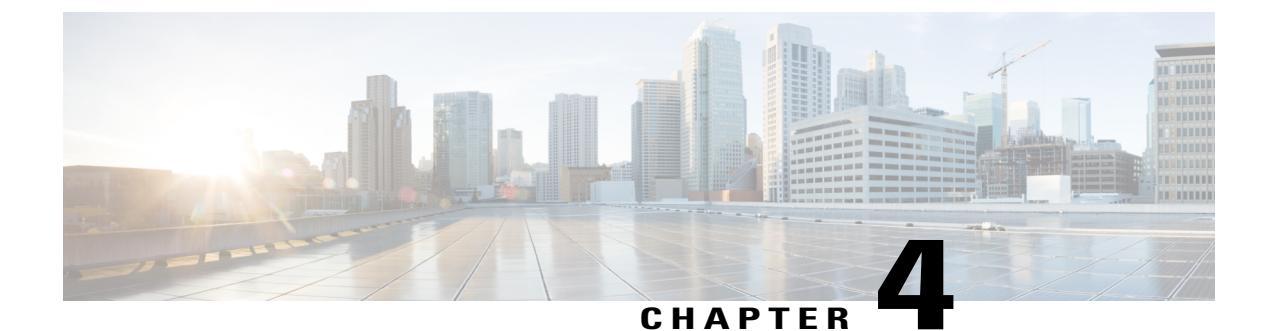

# Monitoring and Reporting

This chapter contains the following sections:

- Viewing the Cisco C880 M4 Server Reports, page 11
- CloudSense Reports, page 12
- System Events and Triggers, page 13

## **Viewing the Cisco C880 M4 Server Reports**

Reports give a view on the status of the Cisco C880 M4 Server.

**Step 1** On the menu bar, choose **Physical** > **Compute**.

**Step 2** In the left pane, expand the site and pod that contain the Cisco C880 M4 account, and then choose the Cisco C880 M4 account.

**Step 3** Click one of the following tabs to view the status of the server and its components.

**Note** Cisco UCS Director displays a summary of the current status of the server and its components. Click the tabs for more details about specific components.

| Name                  | Description                                                                                                    |
|-----------------------|----------------------------------------------------------------------------------------------------|
| Summary tab           | Overview of the MMB , BMC , system status, system boards, input/output units, disk units that are installed on the chassis of the Cisco C880 M4 sever.  |
| Firmware Version tab  | Details of the unified firmware version, firmware active<br>bank, firmware version(bank1), firmware version(bank2),<br>unit, and firmware.              |
| Board Information tab | Details of the various boards on the server. This includes<br>details such as board manufacture date, board<br>manufacturing vendor, and serial number. |
| Power Control tab     | The power status for the server.                                                                                                    |

1

| Name                 | Description                                                                                                    |
|----------------------|----------------------------------------------------------------------------------------------------|
| Temperature tab      | The temperature and status of units, such as the CPU, and baseboard.                                                                                                    |
| Fan tab              | Details and status of the fan, such as fan slot, fan monitor<br>number, part number, status, fan speed, threshold warning,<br>and threshold critical.                                                                             |
| LED tab              | Working status of server components, such as the system boards, input/output units, and MMB.                                                                                                    |
| Power Supply tab     | Details of the PSU, such as type, status, part number, and serial number.                                                                                                    |
| CPU tab              | Details of the CPU, such as number, status, core, max core, model, stepping, part number, and serial number.                                                                                                    |
| DIMMs tab            | Details of the server DIMMs, such as status, size, rank, date rate, part number, and serial number.                                                                                                    |
| Boot Order tab       | The current boot order.                                                                                                    |
| RAID Card tab        | Details of the RAID on the server, including slot number,<br>status, vendor id, device id, physical drives count, logical<br>drives count, serial number, and firmware version.                                                   |
| System Event Log tab | The System Event Log events for the server, including information about events occurring on the server.                                                                                                    |
| IOU tab              | Details of the input/output units (IOU) on the server,<br>including the IOU number, part number, serial number. It<br>has drilldown report which shows details of on board LAN,<br>voltage, PCI express slot, and PCIeSW.         |
|                      | <b>Note</b> The IOU onboard MAC address is captured by the BIOS and saved in the MMB firmware while the server is in the AC ON state. Your system server should be powered on after AC ON if you want to display the MAC address. |

# **CloudSense Reports**

CloudSense reports provide inventory and status information for the following server components:

- CPU
- Fan
- Power Supply
- DIMM
- RAID
- Temperature

All these reports can be viewed in a single page as a HTML or PDF. For more information about Cloudsense Reports, see the Cisco UCS Director Administration Guide.

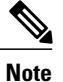

I

A CloudSense report shows inventory reports for all accounts in a pod.

## **System Events and Triggers**

System events and triggers are used to monitor the health of the server. For example, if the fan speed exceeds a specified value, this event triggers an email to the contact provided in the account configuration. The following table shows the objects and their parameters that you can monitor for system events and for which you can set triggers.

| Objects           | Parameters                  |
|-------------------|-----------------------------|
| Fan               | Fan Speed                   |
| Temperature       | Temperature Sensor          |
| Power Consumption | Power Consumption           |
| System Status     | Power System Status         |
|                   | OPL Status                  |
|                   | Temperature Status          |
|                   | Fan Status                  |
|                   | MMB Status                  |
|                   | Status of System Board      |
|                   | Status of Input/Output Unit |
|                   | Status of Disk Unit         |

#### **Example: Creating an Email Workflow**

- **Step 1** On the menu bar, choose **Policies** > **Orchestration**.
- Step 2 Click the Workflows tab.
- Step 3 Click Add Workflow.
- Step 4

In the Add Workflow Details screen of the Add Workflow wizard, complete the following fields and then click Next.

| Name                            | Description                                                                                                    |
|---------------------------------|----------------------------------------------------------------------------------------------------|
| Name field                      | A unique name for the workflow. We recommend that this name indicate the purpose of the workflow.                                                                                                    |
| Description field               | A description for the workflow.                                                                                                    |
| Workflow Context drop-down list | <ul> <li>Choose the context in which the workflow is used. This can be one of the following:</li> <li>Any—Allows the workflow to be used in any context.</li> <li>Selected VM—Allows the workflow to be executed only when a VM is selected.</li> </ul> |
| Save as Compound Task check box | If checked, the workflow is defined as a compound task.                                                                                                    |
| Place in New Folder check box   | The folder where you want to save the workflow. If you check this check box, enter a folder name in the <b>Folder Name</b> field.                                                                                                    |
| Select Folder drop-down list    | Choose the folder in which you want to save the workflow.<br>This drop-down list is only visible if you do not check the<br><b>Place in New Folder</b> check box.                                                                                       |

**Step 5** In the Add User Inputs screen of theAdd Workflow wizard, do the following:

- a) Click Add.
- b) In the Add User Inputs dialog box, complete the following fields and then click Submit: If you configure the workflow with the required user inputs, you can configure the workflow tasks to prompt for certain values when the workflow runs.

| Name                    | Description                      |
|-------------------------|----------------------------------|
| Input Label field       | The label assigned to the input. |
| Input Description field | A description for the input.     |
| Input Type field        | The type of input category.      |

| Name                     | Description                                                                                                    |
|--------------------------|----------------------------------------------------------------------------------------------------|
| Admin Input field        | Input from the administrator based on the input type. The<br>inputs are not required to be provided by the end user<br>who executes the workflow. You can also prevent an end<br>user from providing certain types. |
| Admin Input List field   | The current administrator's list of inputs. The input order can be rearranged.                                                                                                    |
| Admin Input Filter field | The administrator's input filter value used to define<br>custom inputs based on a filter (static or dynamic). For<br>example, you can filter on aggregate, volumes, and POD.                                        |

#### Step 6 Click Submit.

If you created the workflow in a new folder, you might need to click **Refresh** to see that folder in the folder list.

- Step 7 On the icon bar, click the purple drop-down list icon and choose Workflow Designer .
- **Step 8** In the Available Tasks pane of the Workflow Designer, expand Cloupia Tasks > General Tasks.
- Step 9 Click SendEmail and drag and drop the task onto the Workflow Designer work area .
- Step 10 In the Task Information screen of the Add Task (SendEmail Profile) wizard, do the following:
  - a) Enter a task name and comment to identify the task.
  - b) If you want Cisco UCS Director to automatically retry the workflow if it encounters an error, do the following:
    - 1 Check the **Retry Execution** check box.
    - 2 From the Retry Count drop-down list, choose the number of retry attempts .
    - **3** In the **Retry Frequency** field, enter a comma-separated list of values that represents the number of seconds between retries.
  - c) Review the task details.
  - d) Click Next.
- Step 11 In the User Input Mapping screen, click Next.
- Step 12 In the Task Inputs screen, do the following:
  - a) Enter a valid E-mail Address.
  - b) Enter a **Subject**.
  - c) (Optional) Enter a Description.
  - d) Click Next.
- Step 13 In the User Output Mapping screen, click Submit.

#### **Adding a Trigger**

#### **Before You Begin**

Create a custom workflow task.

- **Step 1** On the menu bar, choose **Policies** > **Orchestration**.
- **Step 2** Choose the **Triggers** tab and then click **Add**.
- **Step 3** In the **Trigger** dialog box, click **Trigger Information**.

**Step 4** In the **Trigger Information** dialog box, complete the following fields:

| Name                        | Description                                                                                                    |
|-----------------------------|----------------------------------------------------------------------------------------------------|
| Trigger Name field          | A unique name for the trigger.                                                                                                    |
|                             | <b>Note</b> The trigger name is used in the subject line of the email notification                                                               |
| Description field           | (Optional)A description for the trigger.                                                                                                    |
| Frequency drop-down list    | Choose the frequency at which you want to monitor the event for this trigger.                                                                    |
| Trigger Type drop-down list | Choose <b>Stateful</b> to ensure that the trigger remembers the current state and only executes actions when there is a change in trigger state. |

- Step 5 Click Next.
- Step 6 Click Add(+).
- **Step 7** In the Add Entry to Conditions dialog box, complete the following fields:

| Name                                     | Description                                                   |
|------------------------------------------|---------------------------------------------------------------|
| Type of Object to Monitor drop-down list | Choose Cisco C880 M4.                                         |
| <b>Object</b> drop-down list             | Choose the object you want to monitor for this trigger.       |
| Parameter drop-down list                 | Choose the parameter for which you want to set the trigger.   |
| <b>Operation</b> drop-down list          | Choose the operation that you want to include in the trigger. |
| Value drop-down list                     | Choose the value that you want to include in the trigger.     |

**Step 8** From the **Trigger When** drop-down list, choose the condition that will invoke the trigger conditions.

• All Conditions—The trigger is invoked only when all conditions are satisfied.

• Any Conditions—The trigger is invoked when any of the given conditions is satisfied.

#### Step 9 Click Next.

**Step 10** On the **Specify Workflow** screen, complete the following fields:

| Name                              | Description                                                                                               |
|-----------------------------------|----------------------------------------------------------------------------------------------------|
| Maximum Invocation drop-down list | Choose the Maximum Invocation count that you want to use with this trigger.                               |
| Select Workflow drop-down list    | Choose the workflow that you want to run automatically<br>when the trigger state becomes Active or Clear. |

#### Step 11 Click Next.

Step 12 In the Specify Workflow Input field, provide the inputs for the selected workflow, if any.

Step 13 Click Submit.

I

٦

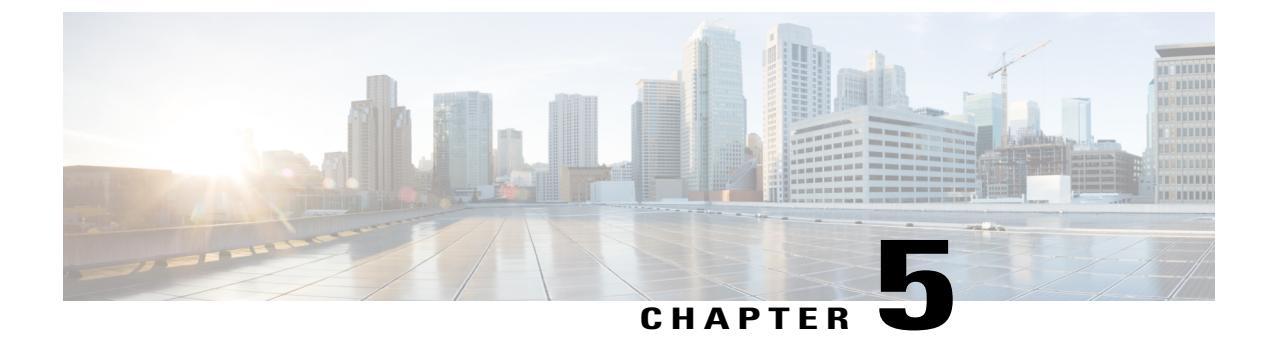

# **Managing Cisco C880 M4 Servers**

This chapter contains the following sections:

- Managing Power, page 19
- Turning the Location LED on the Server On and Off, page 20
- Changing the Boot Order, page 20
- Launching the Console, page 21

## **Managing Power**

Step 1On the menu bar, choose Physical > Compute.Step 2In the left pane, expand the site and pod that contain the Cisco C880 M4 account, and then choose the Cisco C880 M4 account.<br/>Cisco UCS Director displays the details of the servers that are available under the Cisco C880 M4 account.Step 3Click the Power Control tab.<br/>Cisco UCS Director displays the current power status for the server, which including the account name, description, and<br/>system power.Step 4Click one of the following buttons on the toolbar and then click Submit:

- Power On—Powers on the server.
- Power OFF—Powers off the server and shuts it down without closing any of the applications that are running.
- Power Reset—Resets the server.

## **Turning the Location LED on the Server On and Off**

| Step 1 | On the menu bar, choose <b>Physical</b> > <b>Compute</b> .                                                                                                    |
|--------|----------------------------------------------------------------------------------------------------|
| Step 2 | In the left pane, expand the site and pod that include the server and then click the Cisco C880 M4 account.<br>Cisco UCS Director displays the details of the server that is available under the Cisco C880 M4 account. |
| Step 3 | Click the <b>LED</b> tab.<br>Cisco UCS Director displays the details of the LEDs on the server, which includes the unit, power LED, alarm LED, and location LED.                                                        |
| Step 4 | Select the unit for which you want to turn the location LED on or off.                                                                                                    |
| Step 5 | Click one of the following buttons on the toolbar and then click Submit:                                                                                                    |
|        | Location LED OFF                                                                                                    |

Location LED ON

### **Changing the Boot Order**

You can change the boot order to use one of the following : DISK, FLOPPY, PXE, DIAG, SAFE, CDROM, and BIOS.

- **Step 1** On the menu bar, choose **Physical** > **Compute**.
- **Step 2** In the left pane, expand the site and pod that contain the Cisco C880 M4 account, and then choose the Cisco C880 M4 account.

Cisco UCS Director displays the details of the server and its components that are available under the Cisco C880 M4 account.

- **Step 3** Click the **Boot Order** tab.
- Step 4 Choose Account.
- Step 5 Click Change Boot Order.
- **Step 6** Select the boot parameter that you want to use in the boot order and click **Submit**.

#### What to Do Next

On receiving **Boot Order Changed Successfully** message, verify that the boot order is correct in the boot order report.

## Launching the Console

Note

You must have an active MMB web session to launch the console. If you do not have an active session, you will be prompted to login into MMB.

#### **Before You Begin**

- Enable pop-ups in your browser for Cisco UCS Director. You cannot launch the console if pop-ups are blocked
- Enable JRE 6.0.
- **Step 1** On the menu bar, choose **Physical** > **Compute**.
- **Step 2** In the left pane, expand the site and pod that contain the CiscoC880 M4 account, and then choose the Cisco C880 M4 account.
- **Step 3** Click the **System Event Log** tab.
- Step 4 Click Launch Console.
- Step 5 Click Submit.
- **Step 6** If the pop-up redirects you to a timeout error page, click **Go to Login Page** and provide a username and password to log in.
- Step 7 After you have logged in, click Launch Console on the System Event Log tab to open the Console Redirection page.
- **Step 8** Check the Video Redirection check box and click Apply.
- **Step 9** After the .jnlp file is downloaded, open the file to launch the console.
- Step 10 If you do not see a Launch option, you can open the console with the Java Web Start Launcher.
- Step 11 Click Run to open a console window .

٦